## 附件 2

## 申报流程

本专项课题使用网上申报方式。申报人登录四川省社科规划管理系统(http://221.236.28.126/)进行申报。具体流程:

①使用真实信息进行注册(如已注册直接使用已有的用 户名和密码登录)→②进入专项项目管理申报→③阅读上传 申报文件说明→④务必从平台下载申请书(非平台申请书将 导致上传失败)→⑤填写申请书并保存(可离线填写,填写 完成后务必在申请书首页点击"检查填报内容并保护文档"按 钮, a.在基本信息专项分类下拉列表中请务必选择"巴蜀文化 对外传播研究专项", b.在基本信息申报指南编号中请严格按 照《申报指南》中的序号填写, c.在初级审核单位下拉列表 中请务必选择本人工作单位,如列表中没有本人工作单位请 选择省规划办, d.本次申报不需填报活页)→⑥上传申请书 (本次申报不需上传活页,上传后如需修改,请直接修改后 在申报截止日期前点击"重传申请书"上传)→⑦打印申报书 →⑧在封面右上角"项目编号"栏手动填写项目编号(申请书 上传成功后,在管理系统"专项项目管理"—"申报管理"页面 的"已申报项目列表"查看项目编号)

1